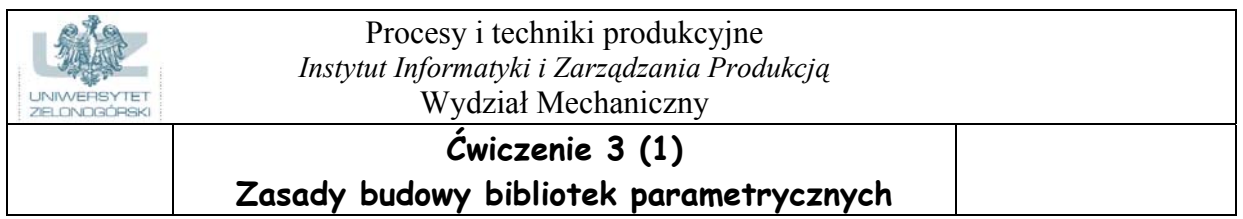

**Cel ćwiczenia**: Celem tego zestawu ćwiczeń 3.1, 3.2 oraz 4.1 i 4.2 jest opanowanie techniki budowy i wykorzystania bibliotek parametrycznych elementów w systemie AMD 4.0

Modele parametryczne pozwalają na zmianę zarówno kształtu jak i geometrii modelu.

1. Jeżeli nie są widoczne, uaktywniamy następujące paski narzędzi (w oknie dialogowym Toolbars):

U Aby uaktywniać nowy pasek narzędzi należy najechać kursorem na dowolny pasek narzędzi i nacisnąć prawy klawisz myszy. Pojawi się okno jak po prawej stronie, w którym dokonujemy aktywizacji żądanych pasków narzędziowych

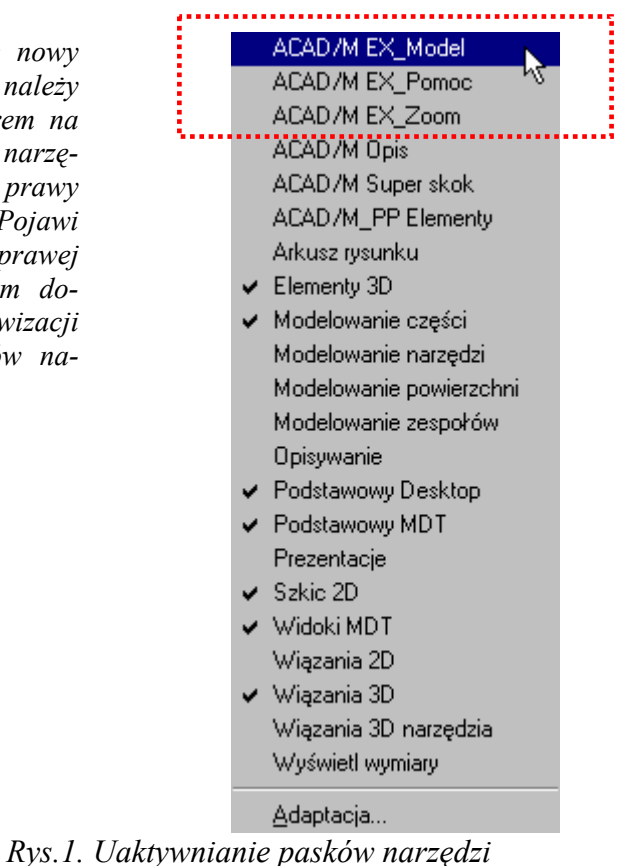

a) Modelowanie części: (standardowo widoczny po prawej stronie Przeglądarki MDT)

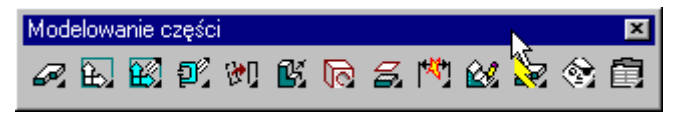

**b)** Szkic 2D (*szkicowanie i edycja 2D*)

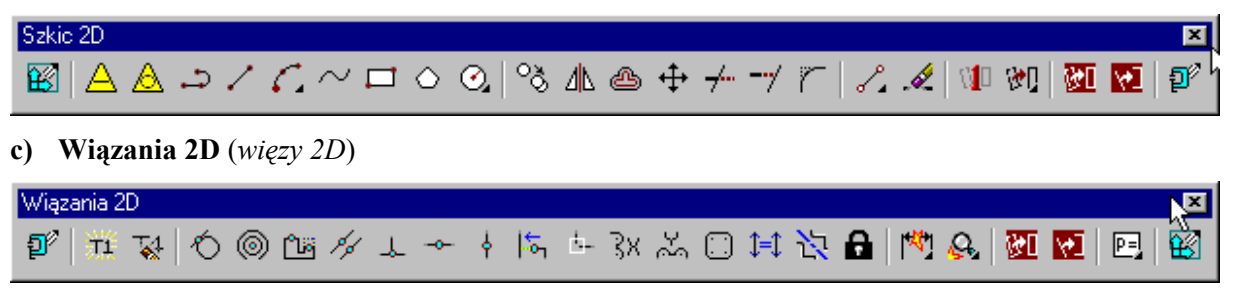

U: poniższe ikony działają przemiennie. tzn. w tym samym miejscu wyświetlają albo pasek narzędzi

1

Szkic 2D albo Wiązania 2D

d) Widoki MDT (sterowanie widokami)

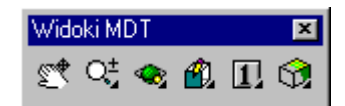

Po wykonaniu powyższych ustawień przystępujemy do wykonania przykładowego ćwiczenia.

**1.** W dowolnym punkcie rzutni wstawiamy punkt konstrukcyjny (Punkt konstrukcyjny) i zatwierdzamy jego wstawienie:

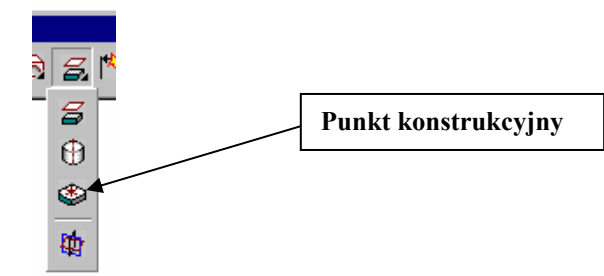

2. Po lewej stronie punktu konstrukcyjnego w dowolnym miejscu rysujemy okrąg o średnicy 15 mm

i zamieniamy go na profil *(Jeden profil)* W oknie *Przeglądarki MDT* powinien pojawić się nowy element o nazwie **Profil1**.

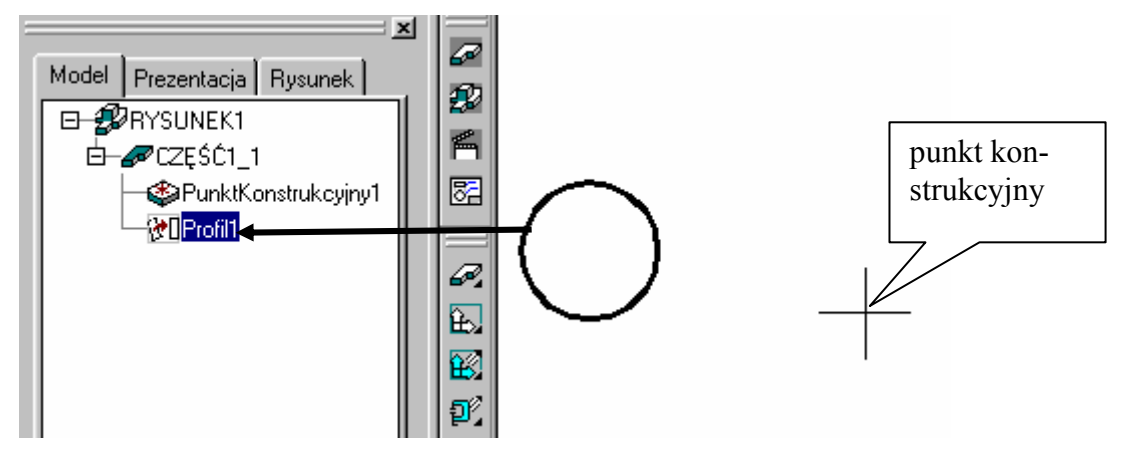

**3.** Wymiarujemy położenie okręgu względem punktu konstrukcyjnego w pionie i poziomie oraz średnicę okręgu.

Jeżeli po włączeniu widoczności więzów konstrukcyjnych w środku okręgu pojawi się węzeł utwierdzający (**F**), należy przed wymiarowaniem usunąć go – rys. obok.

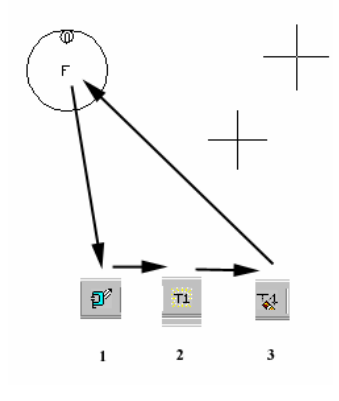

Po wybraniu polecenia Amparadim lub ikony Super wymiarowanie

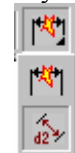

Super wymiarowanie

Nowy wymiar

ustawiamy nasz okrąg w odpowiednim miejscu względem punktu konstrukcyjnego. Po wybraniu polecenia wskazujemy za pierwszym razem okrąg, a za drugim punkt konstrukcyjny i umieszczamy wymiar poziomo pomiędzy okręgiem a punktem konstrukcyjnym (podajemy wartość 40) i zatwierdzamy operację. Ponawiamy czynności, z tym ze teraz umieszczamy wymiar pionowo względem okręgu i punktu konstrukcyjnego (podajemy wartość 0). Następnie wymiarujemy średnicę D=15 mm (lub promień okręgu R=7.5 mm). W ten sposób otrzymaliśmy okrąg (zamieniony już na profil) z wymiarami parametrycznymi i zmienionym położeniem– rys.2.

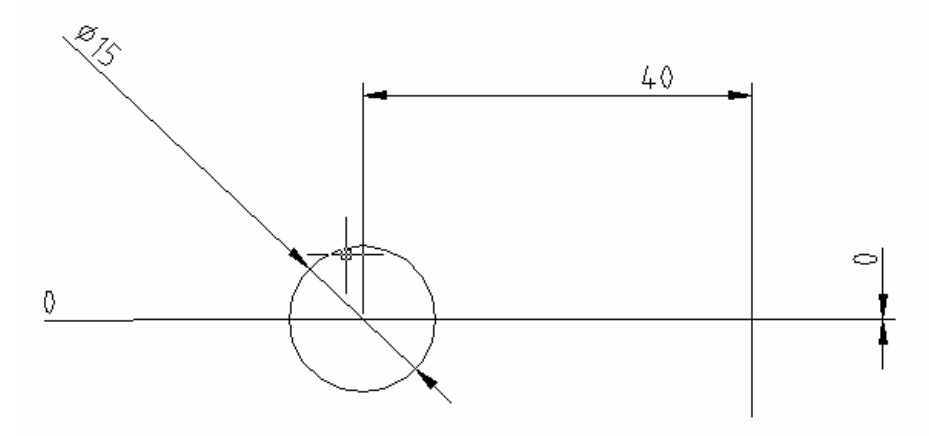

Rys.2. Profil okręgu po zwymiarowaniu względem punktu konstrukcyjnego

Jeżeli wystąpił błąd przy wymiarowaniu, możemy teraz poprawić wymiary (a tym samym położenie okręgu) za pomocą polecenia **Super edycja** (lub *Ammoddim*).

| 🎇 Super wymiarowanie                                                                                                    | <u>? ×</u>                                                                        |
|----------------------------------------------------------------------------------------------------|-----------------------------------------------------------------------------------|
| Tekst wymiarowy                                                                                                    | Tolerancje Pasowania Włącz ✓<br>Górna odchyłka: □<br>Dolna odchyłka: □<br>Rodzaj: |
| Ib I2 Image: Comparison of the comparison of the comparison of | Anuluj Zastosuj Pomo <u>c</u>                                                     |

- 4. Kasujemy wymiar 0, gdyż nie będzie już więcej potrzebny
- 5. Rysujemy dwa okręgi o średnicy 120 mm i 53 mm o środku w punkcie konstrukcyjnym (*stosuje-my punkt charakterystyczny dowiązania jak w AutoCADzie-* node np. wywołane poprzez Shift + prawy klawisz myszy). Zamieniamy okręgi na profile większy okrąg Profil2, mniejszy Profil3. Następnie nadajemy im wymiary parametryczne (jak poprzednio). W rezultacie powinniśmy uzyskać widok jak na rys.3.

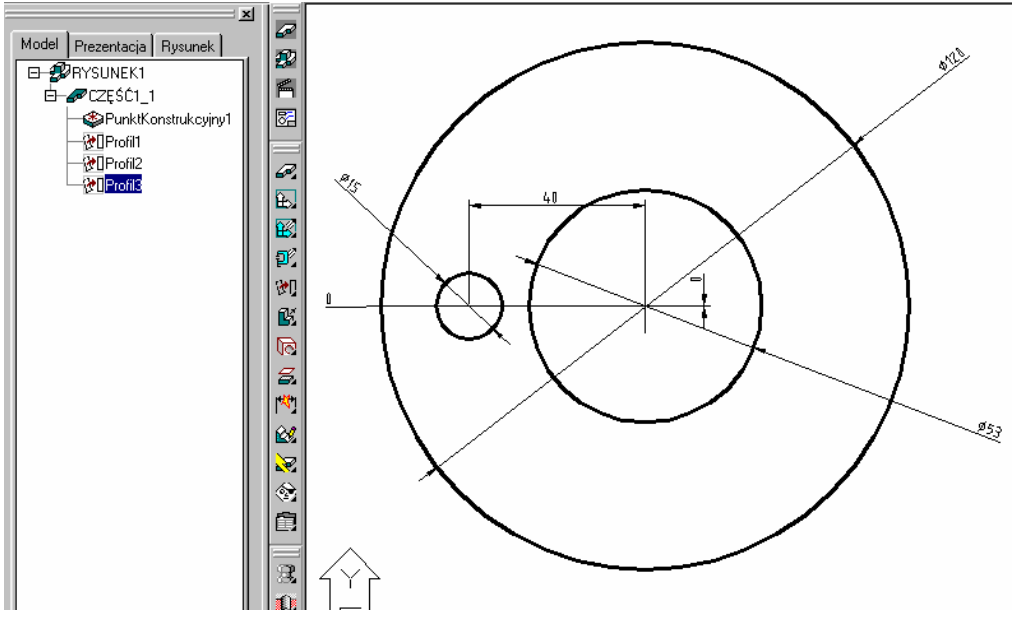

Rys.3. Szkic parametryczny

**6.** Z wykonanego parametrycznego szkicu tworzymy obiekt 3D.

Przed wykonaniem operacji 3D wygodnie jest ustawić widok izometryczny SW rozwijając menu Ľ.

ikonki Widok na płaszczyznę szkicu

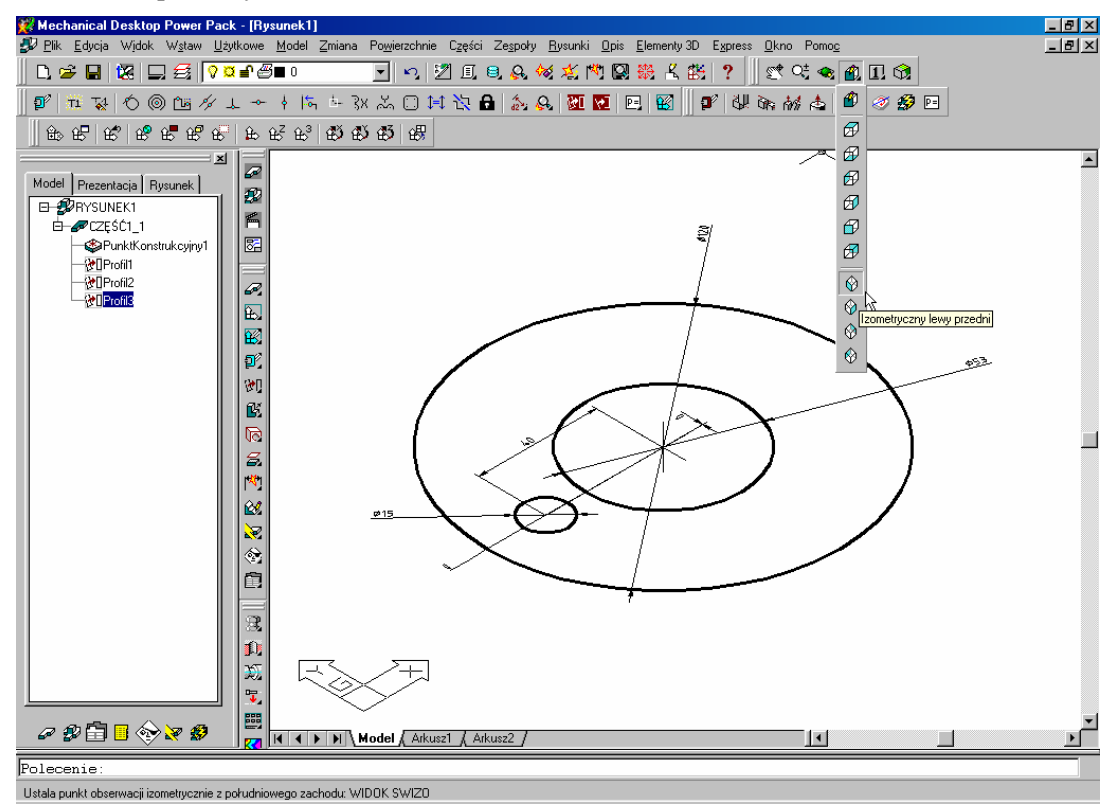

## Rys.4. Widok izometryczny

Za pomocą znanych już poleceń tworzymy model 3D. W oknie Przeglądarki MDT wskazujemy Profil2 i po naciśnięciu prawego klawisza myszy wybieramy polecenie Wyciągnij prosto. W oknie dialogowym, w polu odległość wpisujemy 20 i zatwierdzamy (reszta jak na rysunku). Program podje kierunek wyciagniecia (niebieska strzałka). Powinna być skierowana ku górze. Jeżeli jest odwrotnie należy wpisać "f" w celu zmiany zwrotu strzałki. Zastanie wygenerowany walec, a w Przeglądarce MDT zamiast napisu Profil2 pojawi się napis i ikona wyciągnięcia (Wyciągnięcie Ślepe2).

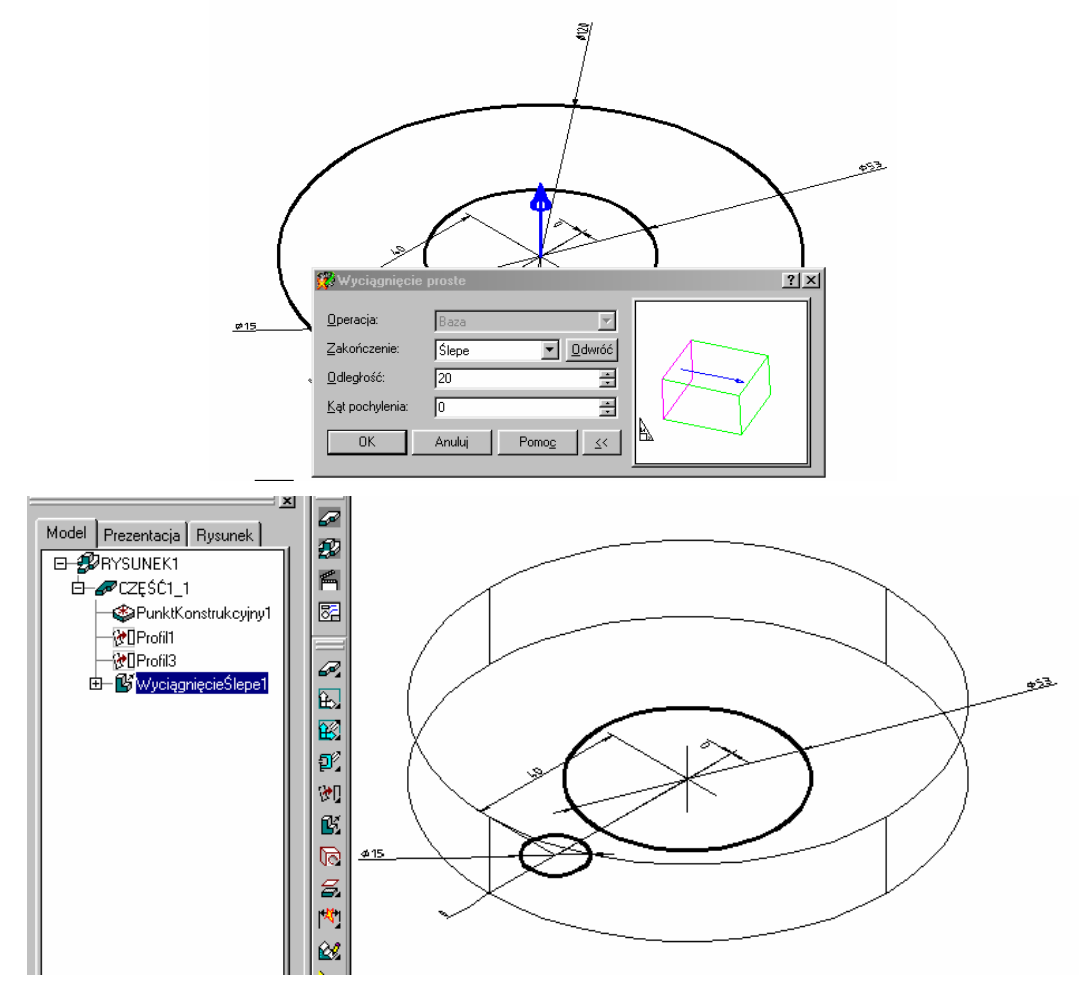

Rys.5. Wyciągnięcie profilu 2

Powtarzamy operacje dla Profil1. Przy czym w polu **Operacja** podajemy **Wycięcie**, a w **Odległość** jak poprzednio 20. Kierunek wyciagnięcia powinien być zgodny z poprzednim (do góry). W efekcie nastąpi wycięcie otworu o średnicy 15 mm w profilu zewnętrznym.

|                                                           |                                                                         | 533        |
|-----------------------------------------------------------|-------------------------------------------------------------------------|------------|
| 🗱 Wyciąg                                                  | nięcie proste                                                           | <u>? ×</u> |
| Qperacja:<br>Zakończer<br>Qdległość:<br>Kąt pochyłe<br>OK | Wycięcie<br>Slepe ▼ <u>Qdw</u><br>20<br>enia: 0<br>Anuluj Pomo <u>c</u> |            |

Rys.6. Wyciągnięcie profilu 1

Następnie wyciągamy *Profil3*, z tym że podajemy opcje *Połączenie* a w polu **Odległość** 50. Kierunek wyciągnięcia przeciwny do poprzedniego.

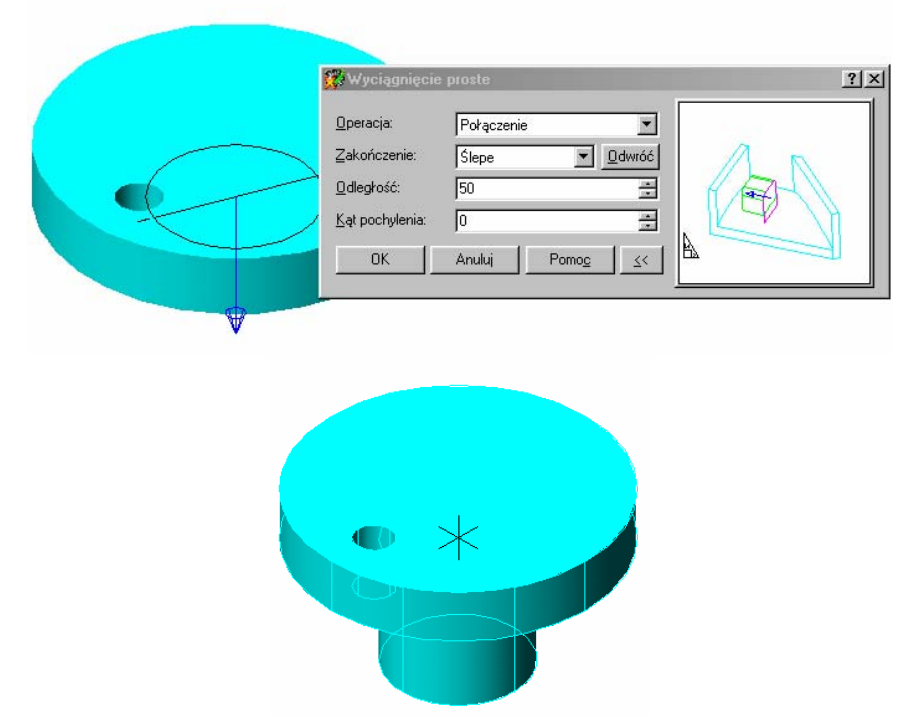

Rys.7. Model po operacjach wyciągania

7. Wykonujemy teraz otwory na całym obwodzie tarczy. W tym celu wybieramy polecenie *Amarray* lub ikonę *Szyk elementów* i wskazujemy walec symbolizujący otwór  $\phi$ 15.

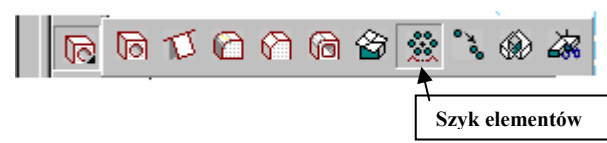

W oknie dialogowym wybieramy tablice kołową (Szyk Kolowy), wpisujemy liczbę elementów 6 oraz wypełnienie na całym okręgu (Kąt pelny)

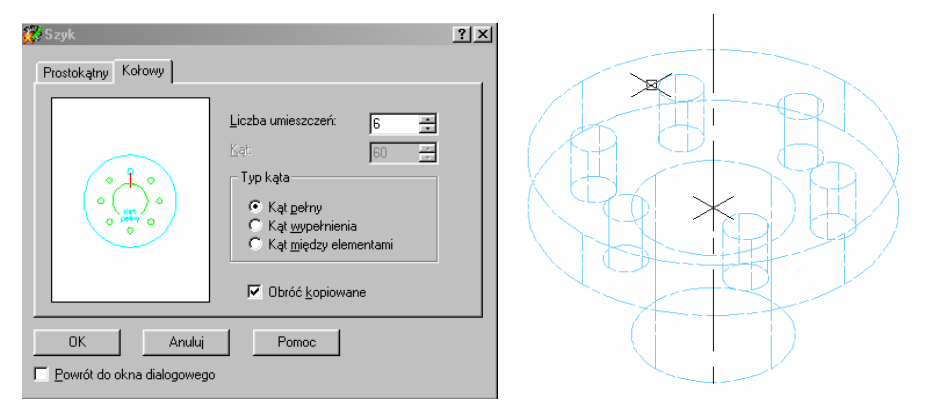

Rys.8. Model po wykonaniu kopii otworu tablicą kołową

## 8. Model drugiej części sprzęgła

Drugi etap obejmuje budowę drugiej części sprzęgła, która będzie współpracowała z pierwszą. Najpierw w oknie **Przeglądarki MDT** klikamy prawym klawiszem myszy i wybieramy polecenie Nowa Część. Po zaakceptowaniu nazwy pojawi się ikona nowego elementu – części 2. (Część2\_1). Można wyłączyć widoczność pierwszej części na czas modelowania drugiego elementu.

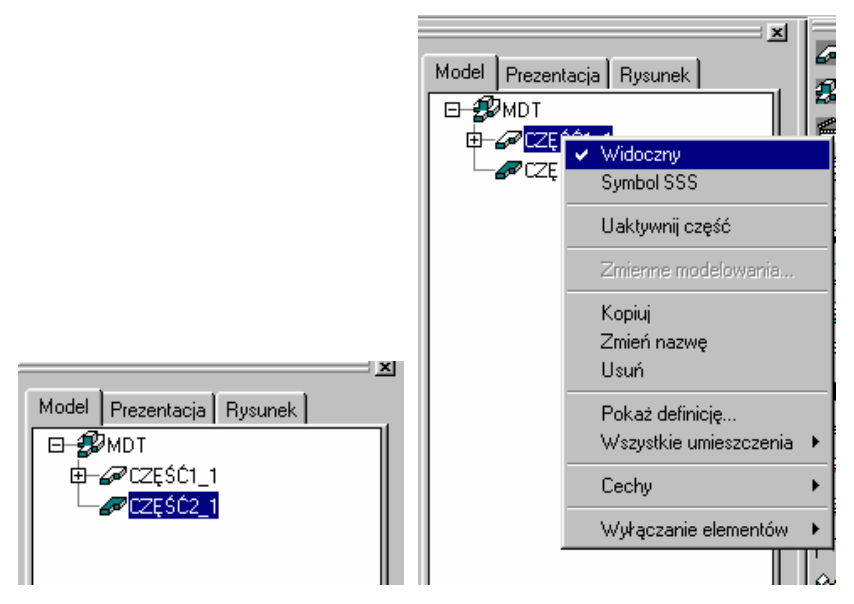

Rys. 9. Okno Przeglądarki MDT z nowym elementem (Część2\_1) oraz wyłączanie widoczności części 1.

Nasz projekt będzie zawierał dwie niezależne części. Jeżeli, jedną z nich zamierzamy edytować musimy ja uaktywnić (wywołujemy menu podręczne na danej części w Przeglądarce MDT i wybieramy polecenie *Uaktywnij część* lub dwukrotnie klikamy na polu nazwy części). Aktywna część posiada zaciemniona ikonę, nieaktywna pustą – rys.9.

9. Tworzymy nową płaszczyznę konstrukcyjną (opcje LUW i Utwórz płaszczyznę szkicu)

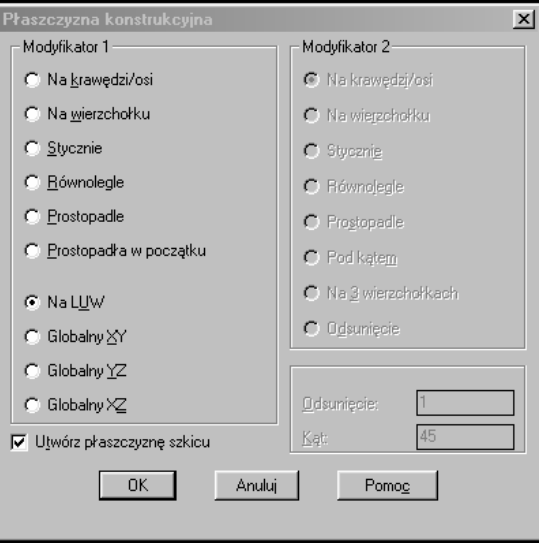

Następnie na tej płaszczyźnie tworzymy jak poprzednio:

- nowy punkt konstrukcyjny 📗
- okrąg o średnicy 120 oraz o średnicy 15, zamieniamy na profile i ustawiamy mniejszy okrąg względem punktu konstrukcyjnego (wymiary parametryczne, usuwamy więzy F) jak poprzednio;
- wyciągamy jak poprzednio oba profile, z tym ze teraz otwór o średnicy 15 mm wyciągamy w przeciwnym kierunku (w dół) z włączoną opcją **Połącz** (dołącz) na odległość 16 mm a otwór 120 mm do góry na 20 mm;

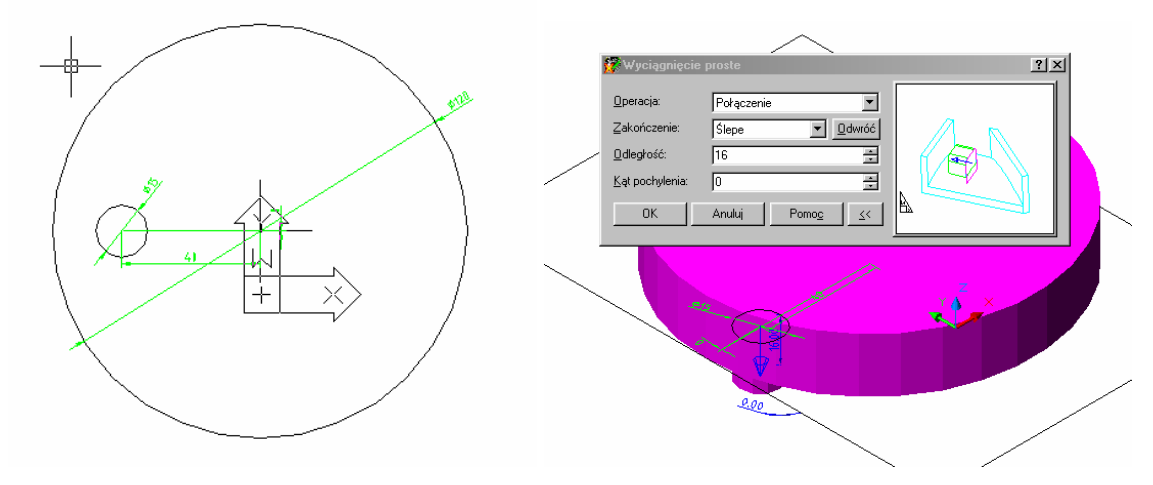

wykonujemy kopię w postaci tablicy kołowej walca 15 mm;

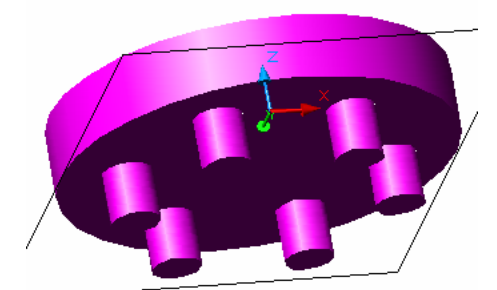

Rys. 10. Fragment drugiej części po wykonaniu opisanych operacji modelowania

**10.** Tworzymy nową płaszczyznę konstrukcyjną na górnej powierzchni części 2 (równoległa do pierwszej i przesunięta o 20) – włączamy opcje jak na rysunku poniżej. Następnie wskazujemy naszą pierwszą płaszczyznę konstrukcyjną i zatwierdzamy.

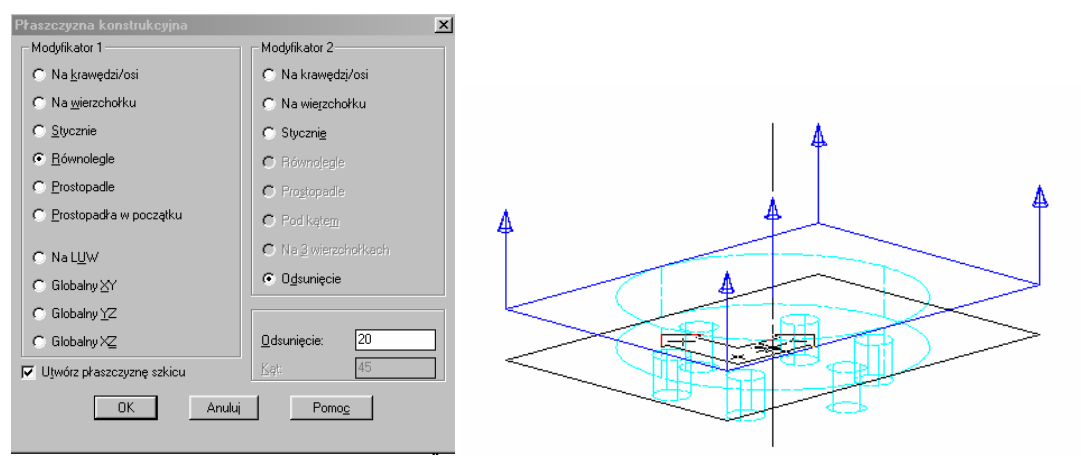

Rys.11. Tworzenie nowej płaszczyzny konstrukcyjnej

Następnie rysujemy współśrodkowy do tarczy okrąg o średnicy 75 mm i wyciągamy go z opcją **Połącz** na odległość 50 mm do góry. Nasz element powinien wyglądać jak na rysunku poniżej – rys.12 a). W oknie Przeglądarki MDT na nazwie Część2\_1 uruchamiamy menu podręczne (prawy klawisz myszy) i wybieramy *Cechy-Kolor* (właściwości – kolor) i zmieniamy kolor na czerwony – rys.12 b).

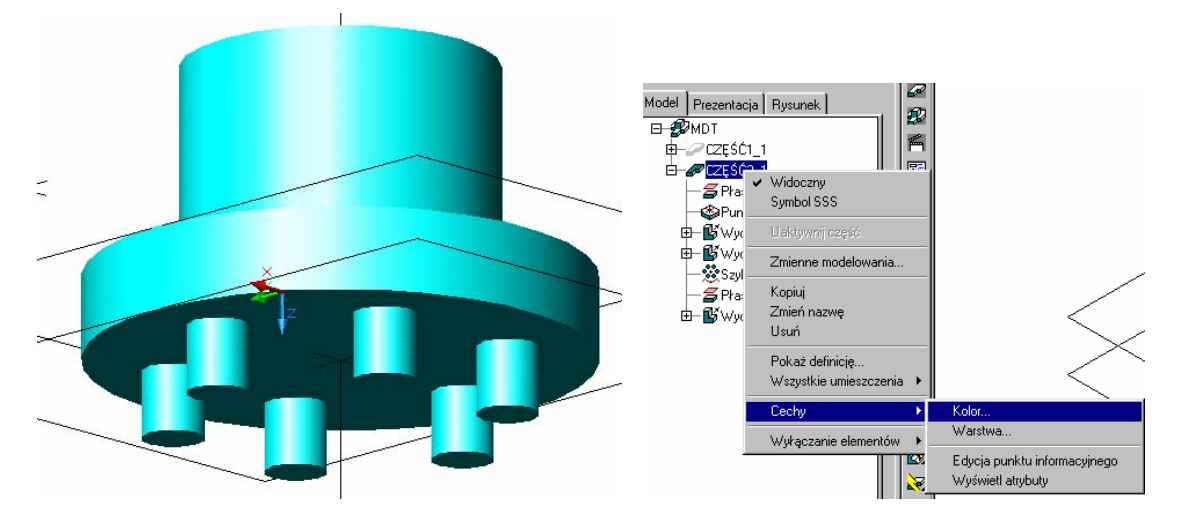

Rys.12. Model drugiej części a) oraz sposób zmiany koloru części b).

Włączamy widoczność pierwszej części. Zapisujemy wykonane modele do pliku dyskowego.

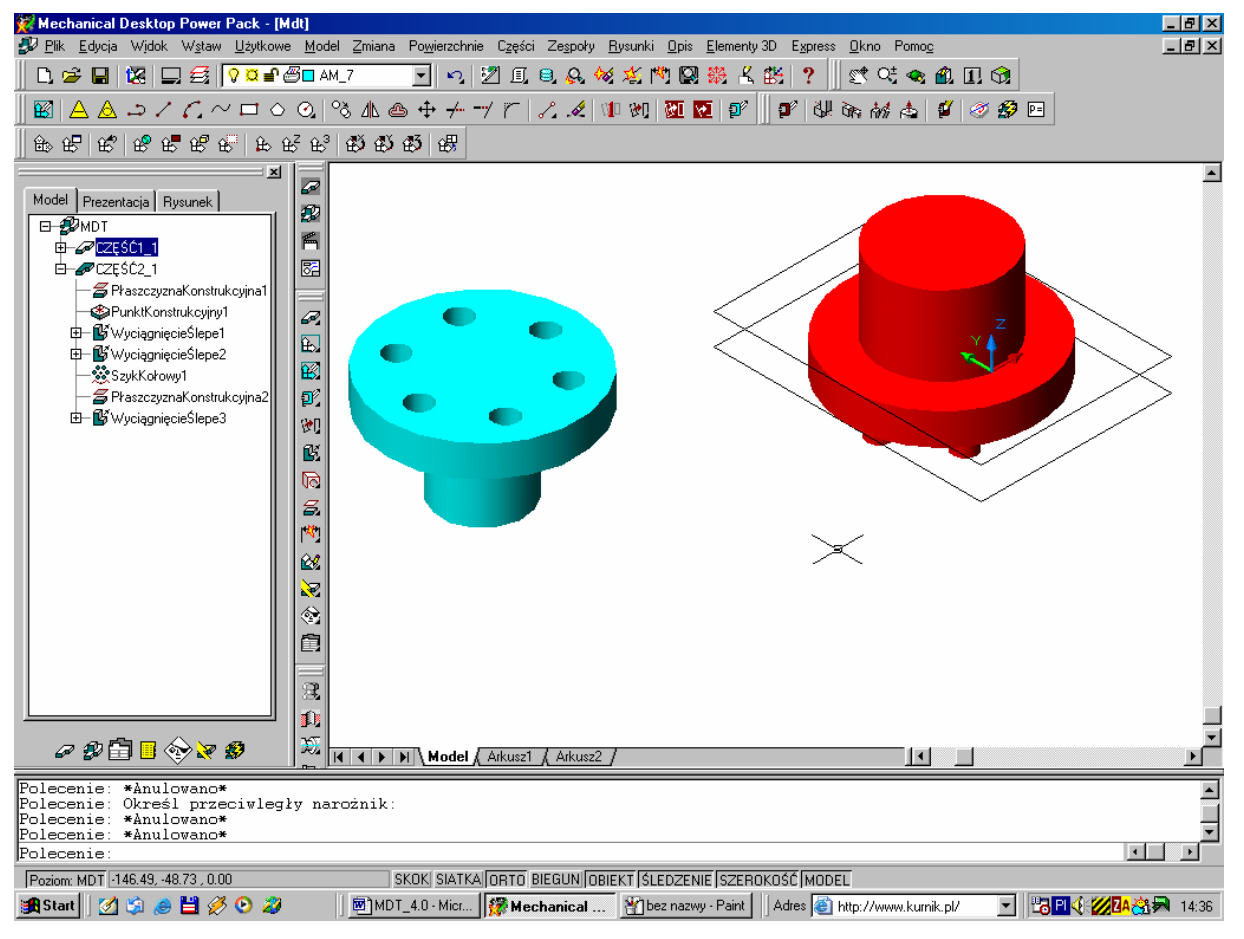

Przygotowane parametryczne modele sprzęgła

Koniec części 3.1.